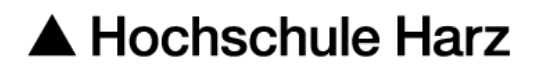

Rechenzentrum

# Nutzung der Scanfunktion

Anleitung zur Nutzung

Stand: 20.09.2017

#### Schritt 1

Karte im Kartenterminal einstecken.

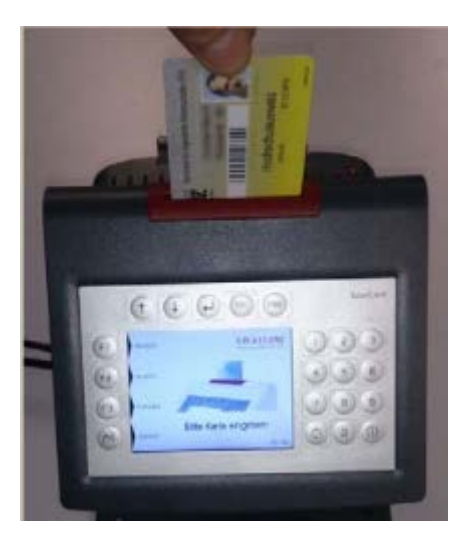

#### Schritt 2

Die Dokumente, die eingescannt werden sollen, in den Dokumenteneinzug auf der Oberseite der Kopierer legen.

Hinweis: Bitte keine zusammengehefteten Dokumente einlegen. Alle Blätter müssen lose sein.

## Schritt 3

Nachdem die einzelnen Blätter eingelegt wurden, auf dem Kontrollpanel des Kopierers auf *"Senden"* drücken.

| 00                        | så Drucken | (Senden       | Dimplangen                             | () Speidser | A Febler                | Plitte Abridden Environder and a |
|---------------------------|------------|---------------|----------------------------------------|-------------|-------------------------|----------------------------------|
| StructOnuclaster Kopieren | G- Send    | ebereit.<br>w | -                                      |             |                         | 008 2000                         |
| An enten Box              |            | attever [20   |                                        | bitati/     | 9 10000 100             | 0 8 0 Storp                      |
| ouerthanzeige (B)         | 201        |               | ten inn<br>fys krigend<br>Genericigang | and true    | Erseterte<br>Erstelerte |                                  |

### Schritt 4

Danach erscheint auf dem Touchscreen des Kopierers das im Bild zu sehende Menü. Auf dem Bildschirm auf *"Adressbuch"* drücken.

| 6      | Sen  | debereit.  |               |                      |         |        | 214          | 0    |
|--------|------|------------|---------------|----------------------|---------|--------|--------------|------|
|        |      | Zkt        |               | Detail               |         |        | 10 40        | 1    |
|        |      |            |               |                      |         | A      | E-M          |      |
|        |      |            |               |                      | -       | 1/1    | Adress       |      |
|        |      |            |               |                      |         | 1      | B Ordnerpfad |      |
|        |      | Kottonwahi | Dotal/Beartr. | Löschen              | House   | aufruf |              |      |
|        | 101  | 102        | 011           | ana                  | 815     | NP.    |              |      |
|        |      |            |               |                      |         | A      |              |      |
|        | 006  | 807        | 008           | 409                  | 010     | 1/10   |              |      |
| _      |      |            |               |                      |         |        |              | 12   |
|        | Ziel | Base       | 1yp           | Originali<br>trogung | Farba/B | ild.   | Envertente   |      |
| Statum |      |            |               |                      |         |        | 10/12/2014   | 1047 |

## Schritt 5

Dann "IC-Print" auswählen und die Auswahl mit "OK" bestätigen.

| Adressbuch | Adressbuch | ▼ Sortieren     | Name   |        |                         |
|------------|------------|-----------------|--------|--------|-------------------------|
| Nr.   750  | Kee        |                 | Defini |        |                         |
| 001 🛬      | IC-Print   | 192.168.121.2   | 8      |        | Suchen (Name)           |
|            |            |                 |        | 0001   | Suchen (Nr.)            |
|            |            |                 |        |        | Bearbotan<br>Adressbuch |
|            |            |                 |        | 7      | Detail                  |
| ABC DEF O  | I .KL HNO  | PORS TUV HXYZ 0 | -9     | -      |                         |
| E-Hul      | 0raner     |                 |        | Gruppe |                         |

## Schritt 6

Anschließend den Scanvorgang mit Hilfe des grünen Startbuttons starten.

Hinweis: Für wiederholte Scanvorgänge kann statt Schritte 4-6 der Menüpunkt *"Neuaufruf"* genutzt werden. Beidseitige Scans können vor Schritt 7 über die Karteireiter unten aktiviert werden.

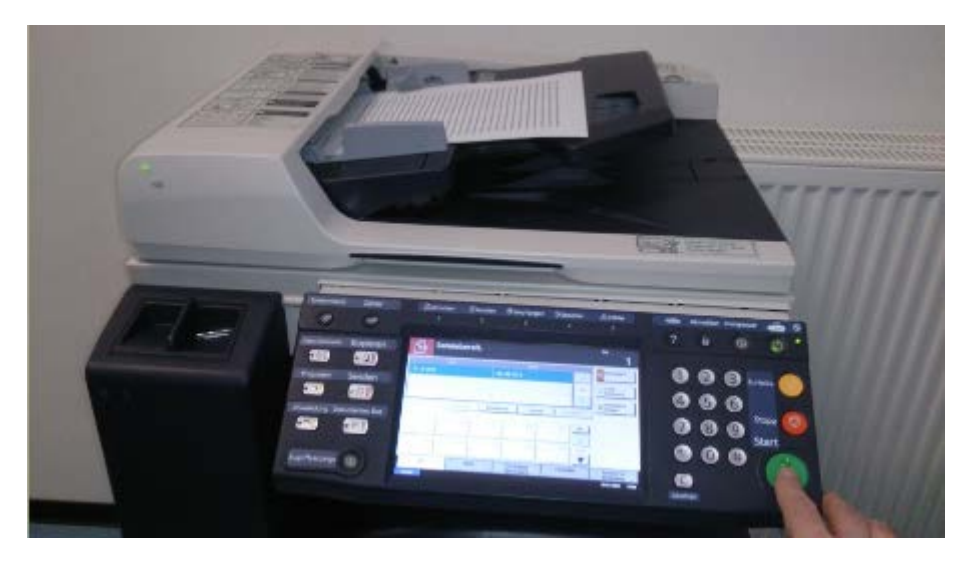

## Schritt 7

Auf dem Kartenterminal nach dem Einscannen auf "END" drücken.

## Schritt 8

Im Kartenleser wird der ausgeführte Scanauftrag angezeigt. Wenn alles stimmt, mit *"F1"* bestätigen.

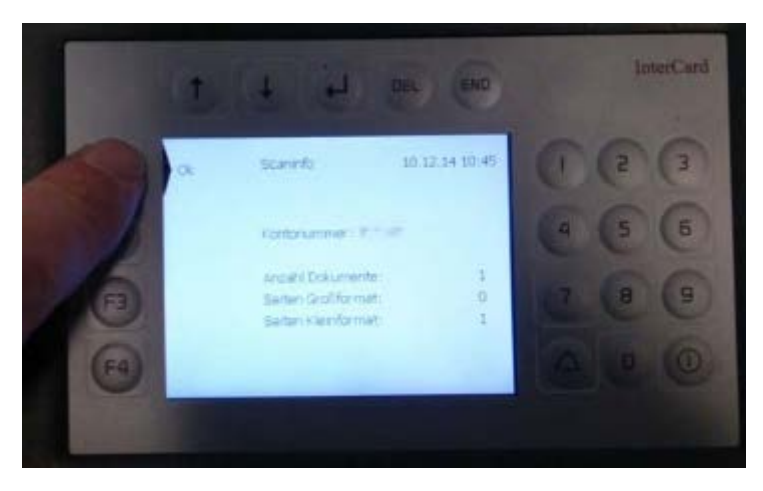

### Schritt 9

Karte entnehmen.

#### Schritt 10

Nachdem der Kopierer Ihre Seiten erfolgreich gescannt hat, melden sie sich auf der Webseite *https://ic-print.hs-harz.de* an. Dazu können Sie den PC Pool in Haus 4 benutzen oder zu Hause den View Client von VMware verwenden.

| Anmeldeinformationsverwaltung   |                                                                       |                                                    |     | - 0                         | ×   |  |  |
|---------------------------------|-----------------------------------------------------------------------|----------------------------------------------------|-----|-----------------------------|-----|--|--|
| ← → × ↑ 🙆 > Systemsteue         | rung > Benutzerkonten > Anmeldeinformation                            | sverwaltung                                        | ٽ ~ | Systemsteuerung durchsuchen | P I |  |  |
| Datei Bearbeiten Ansicht Extras | ?                                                                     |                                                    |     |                             |     |  |  |
| Startseite der Systemsteuerung  | Eigene Anmeldeinformationen verwa                                     | lten                                               |     |                             | ?   |  |  |
|                                 | Sie können gespeicherte Anmeldeinformationen<br>anzeigen und löschen. |                                                    |     |                             |     |  |  |
|                                 | Webanmeldeinformationen                                               | Windows-Anmeldeinformationen                       |     |                             |     |  |  |
|                                 | Anmeldedaten sichern Anmeldedaten wiederherstellen                    |                                                    |     |                             |     |  |  |
|                                 | Windows-Anmeldeinformationen                                          | Windows-Anmeldeinformationen hinzufügen            | >   |                             |     |  |  |
|                                 | Es sind keine Windows-Anmeldeinformationen                            |                                                    |     |                             |     |  |  |
|                                 | Zertifikatbasierte Anmeldeinformationen                               | Zertifikatbasierte Anmeldeinformationen hinzufügen |     |                             |     |  |  |
|                                 | Es sind keine Zertifikate vorhanden.                                  |                                                    |     |                             |     |  |  |
|                                 | Generische Anmeldeinformationen                                       | Generische Anmeldeinformationen hinzufügen         |     |                             |     |  |  |
|                                 | virtualapp/didlogical                                                 | Geändert: 07.09.2017 🚫                             |     |                             |     |  |  |
|                                 | Andere Elemente                                                       |                                                    |     |                             |     |  |  |
|                                 | SSO_POP_Device                                                        | Geändert: Heute 😔                                  |     |                             |     |  |  |
| Siehe auch                      |                                                                       |                                                    |     |                             |     |  |  |

#### Benutzerkonten

#### Schritt 11

Hier wird das eingescannte Dokument unter *"Scan-Download"* aufgelistet und kann als PDF heruntergeladen werden.

Hinweis: Bitte nach dem erfolgreichen Download den Scan-Job auf der Weboberfläche löschen.